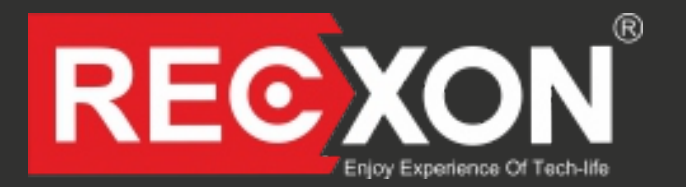

## Руководство пользователя

Автомобильный мультимедийный комплекс под управлением OS ANDROID 5.1

## RECXON SP 7172 / 7272 / iSmart

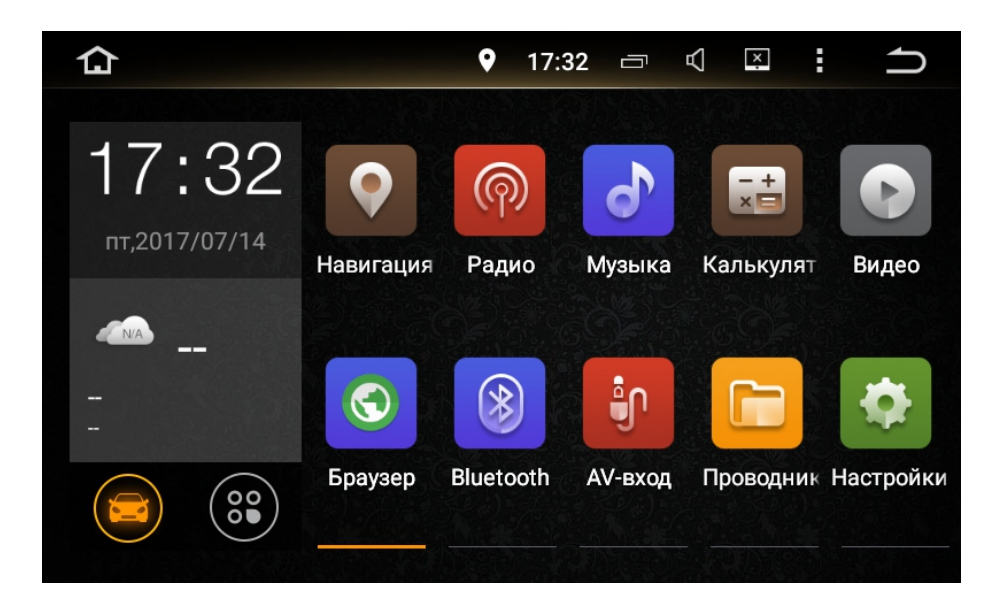

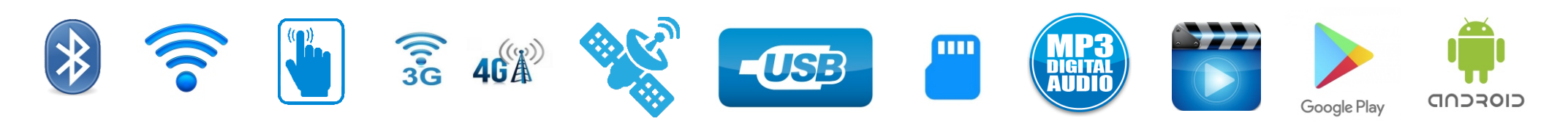

Содержание

| 1. Введение                          | 3  | 15. РІау Маркет                    | 18 |
|--------------------------------------|----|------------------------------------|----|
| 2. Правила пользования. Безопасность | 4  | 16. Навигация                      | 19 |
| 3. Комплектация                      | 5  | 17. Mirror Link (Easy Connect)     | 19 |
| 4. Технические характеристики        | 6  | 18. Кнопки на руле                 | 20 |
| 5. Управление устройством            | 7  | 19. AUX вход                       | 20 |
| 6. Рабочий стол системы              | 8  | 20. Установка логотипа автомобиля  | 21 |
| 7. Радио                             | 9  | 21. Дополнительное оборудование    | 22 |
| 8. Эквалайзер                        | 10 | 22. Использование доп.оборудования | 23 |
| 9. Воспроизведение музыки            | 11 | 23. Схема. Основные разъемы        | 24 |
| 10. Воспроизведение видео файлов     | 12 | 24. Гарантийный талон              | 25 |
| 11. Громкая связь. Bluetooth         | 13 |                                    |    |
| 12. Bluetooth музыка                 | 16 |                                    |    |
| 13. USB - модем 3G/4G                | 16 |                                    |    |
| 14. Беспроводные сети. WiFi          | 17 |                                    |    |

#### 3

## О производителе

RECXON – бренд автоэлектроники, который появился на Российском рынке в 2012 году, задачей которого было предложить Российским автолюбителям устройства высочайшего качества и с максимальным функционалом с учетом специфики Российской эксплуатации. Для решения этих задач, были отобраны ведущие OEM производители видеорегистраторов и автотоваров в Тайване и Китайском Шеньжене, где сосредоточено огромное количество производителей электроники с мировыми именами. Для производственных площадок наши специалисты подготовили массу технических заданий в отношении доработки ПО и железа, чтобы на выходе получился именно тот правильный продукт, который требуется именно Российскому потребителю, а не то, что дают многие продавцы и производители китайских однотипных устройств.

Время показало, что усилия, направленные на достижение требуемых задач не пропали даром, наши товары пользуются стабильно хорошим спросом среди покупателей, которые ищут себе немного больше, чем просто видеорегистратор, и получают то, что им нужно. Видеорегистраторы под маркой RECXON продаются в более чем 80-ти городах России, многие корпоративные заказчики выбрали в качестве поставщика систем видеофиксации в служебные и рабочие автомобили именно RECXON. Товары под маркой RECXON прошли добровольную сертификацию качества, имеют расширенную 12-ти месячную гарантийную и постгарантийную поддержку.

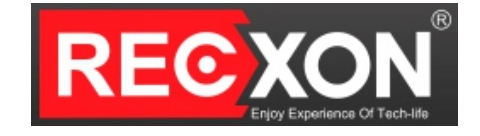

# Пожалуйста, прочитайте внимательно перед началом использования и соблюдайте все меры предосторожности для обеспечения безопасного и длительного использования устройства.

Благодарим Вас за покупку автомобильного мультимедийного комплекса RECXON.

 Установка приложений или программного обеспечения, которые являются неофициальными или являются неизвестного происхождения может привести к ошибкам в операциях и функциональности устройства. Производитель не несет никакой ответственности за любые неисправности устройства, повреждения данных или утечки данных в результате такого использования такого программного обеспечения или приложений.

**REC**XON

- · Устройство предназначено для использования в системе питания DC 12V (при подключении).
- Не устанавливайте устройство в местах, где оно может помешать обзору водителя или может повлиять на управление автомобилем. Используйте оригинальные приложения.
- Для безопасного вождения водитель не должен смотреть программы или использовать устройство во время движения во избежание дорожно-транспортных происшествий.
- Устройство состоит из высокоточных компонентов. Не демонтируйте корпус, не заменяйте компоненты устройства самостоятельно. Если требуется ремонт устройства, пожалуйста, обратитесь в официальный сервисный центр.
- Во время использования сенсорного экрана, во избежание царапин, не используйте острые или жесткие предметы.
- Для очистки экрана пользуйтесь мягкой тканью и специальным раствором моющего средства. Никогда не пользуйтесь грубой тканью, спиртосодержащими средствами, а также агрессивными растворителями для очистки экрана. В противном случае, это может привести к повреждению экрана.
- Пожалуйста, не используйте это устройство в условиях повышенной влажности и избегайте попадания воды и других жидкостей на устройство, чтобы не допустить поражения электрическим током из-за короткого замыкания.
- Для установки устройства рекомендуется обратиться в специализированный установочный сервисный центр. Во избежание несчастных случаев, пожалуйста, перед установкой устройства отключите клемму + (плюс) на АКБ

ВНИМАНИЕ! Убедитесь в том, что двигатель работает, пока Вы используете данное устройство. Использование данного устройства без работающего двигателя может разрядить АКБ.

Провод АСС (красный) должен быть подключен к зажиганию. Провод В+ (желтый) на АКБ.

## 3. Комплектация

- 1. Головное устройство RECXON 1 шт.
- 2. GPS антенна 1 шт.
- 3. Комплект кабелей и переходников для подключения (состав пакета зависит от модели автомобиля)
- 4. Элементы крепления 1 шт.
- 5. Инструкция на русском языке с гарантийным талоном 1 шт.

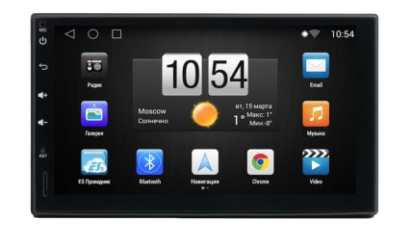

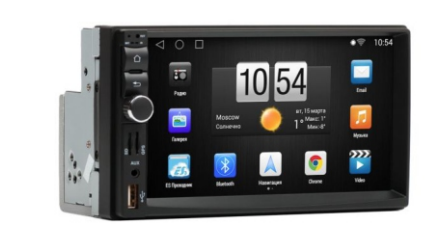

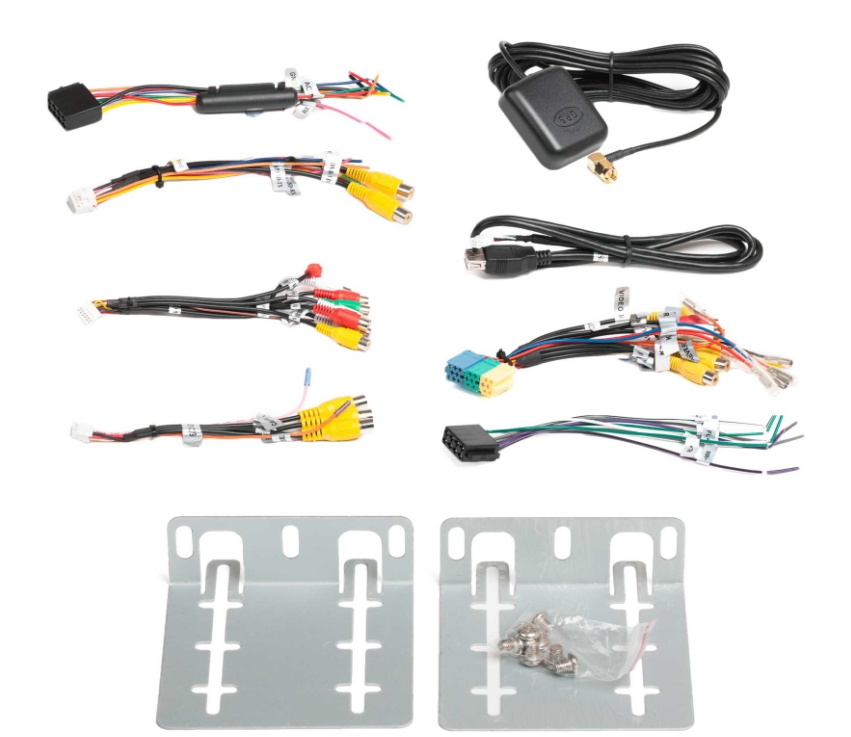

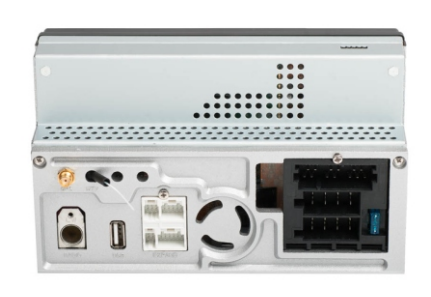

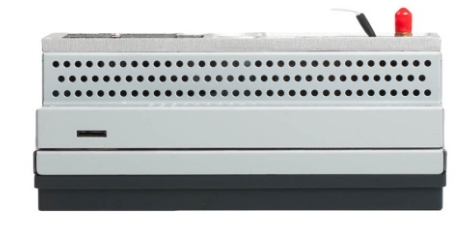

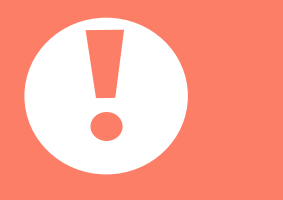

## **ВНИМАНИЕ!** Комплектация может быть изменена производителем без предварительного уведомления пользователей.

#### 4. Технические характеристики

### 

#### Технические характеристики Автомобильного мультимедийного комплекса RECXON 7172 и 7272:

Операционная система Android 5.1.1

Процессор RK Рх3 Cortex A9 Quad Core 1.6GHz

O3Y Samsung 1GB DDR3

Внутренняя память 16GB/32GB

```
Графический сопроцессор Mali-400 MP (поддержка OpenGL ES 2.0)
```

Емкостный сенсорный экран (5 точек)

Разрешение экрана 1024X600 / 800X400

Плотность экрана 240 dpi

**GPS приемник** SIRF III

Радио-приемник ST-TDA7786 FM/AM

#### Дипазон частот:

FM 87.5-108MHz с шагом 0.05MHz(EU) и 0.1MHz(US) AM 522-1620KHz с шагом 9KHz(EU) и 10KHz(US) Количество запоминаемых станций 30 (FM 3\*6, AM 2\*6), поддержка RDS

Разрешение видео 1080р

Звуковой усилитель IC ST-TDA7388

Эквалайзер 9 полос

Выходная мощность усилителя 4\*45W

Встроенный Bluetooth и WiFi - адаптеры RTL 8723BU

Поддержка USB модемов WCDMA, EVDO, TD-SCDMA

Поддержка профиля A2DP

Аудио форматы MP3, WMA, ACC, RM, FLACK

Видео форматы MPEG-1/2/4, H264, H263, VC1, RV, RMVD, DivX, Sorenson SparK, SparK, VP8, AVS Stream

Синхронизация контактов и поиск в телефонной книге

Встроенный микрофон

Поддержка подключения OBD II Bluetooth - адаптера

Поддержка функции Mirror Link

Поддержка подключения USB DVR камер (PC Standard)

Поддержка АV камер

Поддержка дополнительных мониторов для пассажиров

Поддержка кнопок управления на руле автомобиля

## 5. Управление устройством.

## Основные функции аппаратных кнопок и поворотных регуляторов на лицевой панели.

![](_page_6_Figure_2.jpeg)

Модель RECXON 7272

**Модель RECXON 7172** 

![](_page_6_Figure_4.jpeg)

#### Назначение аппаратных кнопок.

#### Включение/Выключение устройства.

**REC**XON

Модель RECXON 7172: однократное нажатие кнопки Вкл/Выкл. Модель RECXON 7272: удержание регулятора громкости.

#### Настройка громкости.

Модель RECXON 7172: Нажать кнопку VOL+ для увеличения громкости, VOL - для уменьшения. Модель RECXON 7272: Вращайте регулятор громкости по часовой стрелке для увеличения звука, против - для уменьшения. Однократное нажатие на регулятор громкости активирует приглушение звука.

#### Перезагрузка системы.

Если устройство не откликается на нажатие клавиш, не реагирует на касание экрана в течении длительного времени, на экране постоянно отображается сообщение об ошибке, при включенном устройстве нет изображения на экране и т.п. Тонким предметом нажмите на мини-кнопку RESET/RST.

![](_page_6_Picture_12.jpeg)

ВНИМАНИЕ! На некоторых моделях головных устройств кнопки выполнены в виде иконок на сенсорной части лицевой панели.

Основные функциональные приложения вынесены на рабочий стол главного экрана Автомобильного мультимедийного комплекса RECXON SP 7172, 7272

**REC**XON

Вы можете самостоятельно изменять, добавлять или удалять элементы на главном рабочем столе

Внешний вид устройства, функции и количество приложений зависит от конкретной модели устройства, также их наличие и порядок может изменяться при выходе новых версий программного обеспечения.

![](_page_7_Picture_4.jpeg)

Долгое нажатие на иконку приложения позволяет удалить его, скрыть или переместить на другую позицию рабочего стола.

Для этого переместите иконку приложения в новое место рабочего стола (также можно удалить или скрыть).

![](_page_7_Figure_7.jpeg)

## 7. Радио.

![](_page_8_Picture_1.jpeg)

- Нажмите иконку **«Радио»** на рабочем столе устройства, чтобы включить радио

Элементы управления радио:

![](_page_8_Picture_4.jpeg)

Частота воспроизводимой станции

![](_page_8_Picture_6.jpeg)

- Если данная функция включена, но RDS сигнал слабый, тюнер автоматически найдет другую радиостанцию с более сильным сигналом. В России данная функция не работает, рекомендуем ее отключать.

![](_page_8_Picture_8.jpeg)

- Функция передачи дорожной информации.

 Выбор типа программы RDS. При выборе одной из категорий, приемник будет искать радиостанцию, которая транслирует информацию RDS с выбранной категорией. В России данная функция не поддерживается.

![](_page_8_Picture_11.jpeg)

- Автоматический поиск радиостанций. Для выбора в этом режиме нажмите иконку.

![](_page_8_Picture_13.jpeg)

- Прием стерео/моно.

![](_page_8_Picture_15.jpeg)

![](_page_8_Picture_16.jpeg)

- Переключение диапазона FM, между FM1/FM2/FM3.

![](_page_8_Picture_18.jpeg)

65.00

87.50

- Переключение диапазона FM, между FM1/FM2/FM3.

| Ĺ    | ት Pa                  | адио       |      | <b>Ŷ</b>            | 17:33  | A N       | ÷     | ſ   |
|------|-----------------------|------------|------|---------------------|--------|-----------|-------|-----|
| 65.0 | 693                   | 736 779    | 82.2 | 865 9               | 0.8 95 | <br>1 994 | 1037  | 108 |
| 05.0 | 03.5                  | 13.0 11.5  | UL.L | 00.5                |        | AF        | TA    | PTY |
|      |                       |            |      |                     |        |           |       |     |
|      | (K) <sup>CTR</sup>    | epe<br>FM1 | 10   | 2.0                 | 0      | ИНz       | K     |     |
|      |                       |            |      |                     |        |           |       |     |
| P1   | 65.                   | .00        | P2   | 67.10               | P      | 3         | 70.40 |     |
| P4   | 72.                   | .50        | Р5   | 74.00               | P      | 6         | 65.00 |     |
|      | $\overline{\bigcirc}$ | Q          | )    | (1)/ <sub>(1)</sub> | A      | M         | FN    | 1   |

![](_page_8_Picture_21.jpeg)

![](_page_8_Picture_22.jpeg)

- Стрелки смены частоты для поиска радиостанций. Для выбора нужной радиостанции.

- Ячейка выбранных частот для сохранения радио-

станций. Удерживать для сохранения нужной частоты.

![](_page_8_Picture_24.jpeg)

**REC**XON

- Отображение включенного диапазона.

![](_page_8_Picture_26.jpeg)

- Шкала с частотами радиостанций и ползунок указателя частоты. Для выбора частоты сдвинуть ползунок указателя до желаемой частоты радиостанции.

- Выбрать ячейку с установленными частотами от P1-P6 FM1, P7-P12 FM2, P13-P18 FM3. И P1-P6 AM1, P7-P12 AM2.

## 8. Эквалайзер.

![](_page_9_Picture_1.jpeg)

![](_page_9_Picture_2.jpeg)

Нажмите иконку «EQ» на рабочем столе, чтобы включить эту функцию.

![](_page_9_Picture_4.jpeg)

Сменить предустановку эквалайзера. «Пользовательский», «Рок», «Поп», «Джаз», «Классический», «Квартира», «Вокал».

Регулируйте диапазоны частот с помощью ползунков.

![](_page_9_Picture_7.jpeg)

Сброс всех регулировок, настроенных пользователем.

![](_page_9_Picture_9.jpeg)

Для настройки звуковой сцены перемещайте курсор

![](_page_9_Picture_11.jpeg)

![](_page_9_Picture_12.jpeg)

Сброс всех регулировок, настроенных пользователем.

#### передний правый

Иконка для перемещения курсора.

![](_page_9_Picture_16.jpeg)

Включение и отключение динамического усиления звука.

### 9. Воспроизведение музыки

![](_page_10_Picture_1.jpeg)

#### Воспроизведение музыкальных файлов с SD карты или USB носителя.

00:05:33

![](_page_10_Picture_3.jpeg)

Нажмите иконку «Музыка» на рабочем столе, чтобы включить видео файлы.

![](_page_10_Picture_5.jpeg)

Отсканированные носители отобразятся на дисплее. Выберите носитель с музыкальными файлами: Память/GPS/SD/USB

Для воспроизведения музыкального файла выберите папку, затем саму композицию. Начнется воспроизведение композиции.

![](_page_10_Picture_8.jpeg)

Нажав на эту иконку откроется список композиций в папке.

Количество музыкальных файлов в папке.

![](_page_10_Picture_11.jpeg)

Шкала воспроизведения музыкального файла. Перемещайте ползунок для перемотки.

3/91

![](_page_10_Picture_13.jpeg)

Предустановка эквалайзера. -Рок, Поп, Джаз, Классический, Обычный. Вокал и Пользовательские.

- Переход к предыдущей композиции.

Воспроизведение и пауза.

- Переход к следующей композиции.

Нажав на эту иконку откроется список - композиций в папке. Также на экране выбора можно перелистывать файлы.

![](_page_10_Picture_19.jpeg)

Также можно открыть папку движением пальца влево.

### 10. Воспроизведение видео файлов

![](_page_11_Picture_1.jpeg)

#### Воспроизведение видео файлов с SD карты или USB носителя.

![](_page_11_Picture_3.jpeg)

Нажмите иконку «Видео» на рабочем столе, чтобы включить видео файлы.

![](_page_11_Picture_5.jpeg)

Отсканированные носители отобразятся на дисплее. Выберите носитель с видео файлами: Память/GPS/SD/USB.

01:37:58

Для воспроизведения видео файла выберите папку, затем сам файл. Начнется воспроизведение видео файла.

![](_page_11_Picture_8.jpeg)

Нажав на эту иконку откроется список файлов в папке.

Для проигрывания различных форматов видео файлов необходимо установить сторонний видео плеер.

Шкала воспроизведения видео файла. Перемещайте ползунок для перемотки.

![](_page_11_Picture_12.jpeg)

![](_page_11_Picture_13.jpeg)

-Включение и отключение полноэкранного режима

![](_page_11_Picture_15.jpeg)

Переключение режима воспроизведения видео: -повтор / повтор всех видео файлов / случайное воспроизведение в папке / по порядку

![](_page_11_Picture_17.jpeg)

-Переход к предыдущему файлу

![](_page_11_Picture_19.jpeg)

-Воспроизведение и пауза

![](_page_11_Picture_21.jpeg)

![](_page_11_Picture_22.jpeg)

Переход к следующему файлу

-Нажав на эту иконку откроется список файлов в папке. Также можно на экране выбора перелистывать файлы.

![](_page_11_Picture_25.jpeg)

## 11. Громкая связь. Bluetooth

**REC**XON

#### Bluetooth - это современная технология беспроводной передачи сигналов.

![](_page_12_Picture_3.jpeg)

Нажмите иконку «Bluetooth» на рабочем столе, чтобы включить эту функцию.

![](_page_12_Figure_5.jpeg)

Для подключения внешних устройств к мультимедийной системе, необходимо перейти к экрану поиска новых устройств (на Вашем смартфоне должен быть включен Bluetooth). Ннажмите иконку «Поиск устройств по названию».

![](_page_12_Picture_7.jpeg)

На экране появится список **доступных** устройств, выберите Ваше устройство. Активируется иконка «Сопряжение выбранного устройства», нажимаем на иконку. На Ваш смартфон придет запрос на соединение с четырехзначным кодом, код по умолчанию: **0000**. Вводим код, тем самым подтверждаем соединение.

Название устройства Bluetooth в автомобильном мультимедийном комплексе по умолчанию **KSP** (**KSP\_E**), название может быть изменено производителем без уведомления.

## 11. Громкая связь. Bluetooth.

#### Телефонная книга.

**REC**XON

Нажмите иконку «Телефонная книга». Для экспорта телефонной книги из

 $\sum$ 

телефона.

Нажмите иконку «Обновить телефонную книгу», для копирования контактов из Вашего смартфона в мультимедийное устройство.

На Ваш смартфон придет запрос на подтверждениния копирования контактов.

Чтобы вызвать абонента из телефонной книги, выбираем абонента, затем нажимаем

иконку вызова абонента

![](_page_13_Picture_8.jpeg)

Набор номера с помощью экранной клавиатуры.

![](_page_13_Picture_10.jpeg)

![](_page_14_Picture_0.jpeg)

## 12. Bluetooth музыка.

Bluetooth Music - это возможность прослушивания музыки с Вашего смартфона на автомобильном мультимедийном комплексе по протоколу Bluetooth.

A2DP

После соединения Вашего смартфона с мультимедийной системой по Bluetooth.

На рабочем столе нажать иконку приложения A2DP

![](_page_15_Picture_4.jpeg)

ВНИМАНИЕ! Некоторые устройства не совместимы.

![](_page_15_Picture_6.jpeg)

## 13. USB - модем 3G/4G.

**REC**XON

**RECXON** 

Для настройки USB - модема, на рабочем столе нажать иконку

«Настройки»

![](_page_15_Picture_11.jpeg)

При подключении USB - модема к мультимедийному устройству, сдвинуть ползунок в пложение ВКЛ.

Также можно использовать виджеты операторов мобильной связи (можно скачать, Play Маркет)

Рекомендуемые USB - модемы: Huawei E3372H, E8372, E171, E173, E1750, E303, E3131, E355, E367, E392(4G).

| 合                            | Настройки                               |                                    | @ ♥ 券 | 4:19 | $\square$ | × | • | Ð |
|------------------------------|-----------------------------------------|------------------------------------|-------|------|-----------|---|---|---|
| <b>←</b> F                   | Режим модема                            |                                    |       |      |           |   |   | Q |
| <b>USB-мод</b><br>USB-подк   | <b>цем</b><br>лючения не об             |                                    |       |      |           |   |   |   |
| <b>Точка до</b><br>Точка дос | о <b>ступа Wi-Fi</b><br>ступа Recxon ак | стивна                             |       |      |           |   |   | • |
| <b>Настрой</b><br>Сеть: Rec  | ка точки дос<br>xon; шифрован           | с <b>тупа Wi-Fi</b><br>ие: WPA2 PS | SK    |      |           |   |   |   |
|                              |                                         |                                    |       |      |           |   |   |   |

### 14. Беспроводные сети. WiFi.

![](_page_16_Picture_1.jpeg)

## Включите мобильную точку доступа на своем смартфоне.

Для настройки WiFi соединения. Нажмите на иконку «Настройка», на рабочем столе.

Во вкладке Беспроводные сети, зайти в WiFi.

![](_page_16_Picture_5.jpeg)

Переведите ползунок в режим ВКЛ. Появятся все доступные сети WiFi, найти свою сеть и нажать.

![](_page_16_Picture_7.jpeg)

#### WiFi. Интернет соединение.

**REC**XON

При нажатии на свою сеть WiFi, будет затребован пароль. Ввести пароль (указан в смартфоне, настройки мобильной точки доступа), нажать ПОДКЛЮЧИТЬ.

![](_page_16_Picture_10.jpeg)

WiFi может работать как в обычном режиме (подключения к сетям), так и переключаться в режим точки доступа для раздачи интернет трафика.

#### Создание мобильной точки доступа.

Нажмите на иконку «Настройка» на рабочем столе, во вкладке беспроводные сети нажать «...Еще», дальше - «Режим модема», перевести ползунок «Точка доступа WiFi» на ВКЛ. В настройках точки доступа WiFi можно изменить имя сети и пароль.

![](_page_16_Picture_14.jpeg)

## 15. РІау Маркет

### 

ጔ

**Play Mapket** или **Google Play** - магазин приложений, игр, книг, музыки и фильмов компании Google и других компаний, позволяющий владельцам устройств с операционной системой Android устанавливать и приобретать различные приложения.

![](_page_17_Picture_3.jpeg)

Нажмите иконку «Play Mapкет» на рабочем столе, чтобы включить эту функцию.

В Play Маркет вы можете загружать и устанавливать различные приложения.

В строке поиска вводите название нужного Вам контента.

Просмотр приложений и другой продукции бесплатно. Вы оплачиваете только использованный интернет трафик.

Загрузка приложений. Некоторые приложения в Play Маркет можно загружать бесплатно, они имеют соответствующие пометку **БЕСПЛАТНО**.

Также есть приложения платные и за них необходимо заплатить указанную

![](_page_17_Picture_10.jpeg)

Play Маркет 🗳 🖾

**Google Play** 

🕈 💎 0:27 🗹 🗵

стоимость. Для загрузки платного контента Вам необходимо дополнительно настроить аккаунт Google и выбрать систему оплаты.

При работе с Play Маркет для загрузки и установки приложений, автомобильный мультимедийный комплекс должен быть подключен к интернету через мобильную точку доступа WiFi или 3G/4G USB - модем.

![](_page_17_Picture_13.jpeg)

ВНИМАНИЕ! Перед началом работы с Play Маркет, Вам необходимо создать аккаунт Google. Или использовать существующий для входа в Play Mapкет.

Для корректной работы, обязательно обновите сервисы Google.

## 16. Навигация

![](_page_18_Picture_1.jpeg)

![](_page_18_Picture_2.jpeg)

Нажмите иконку «Навигация» на рабочем столе, чтобы включить эту функцию.

Вы можете устанавливать практически любые навигационные приложения доступные в Play Mapкете (Google Play). Такие, как например: Яндекс Навигатор, Навител, СитиГид, iGo и тп.

КАЛИТЕС ВООТ СИТИТИА АНТОРИСТИИНИИ СТАНИИ СТАНИ

Для выбора основной навигационной программы, установить навигационное приложение, нажать на иконку «Настройки» на рабочем столе, во вкладке Специальные настройки, нажать «Местоположение и Navi», «Выбор приложения Навигации», затем выбрать установленное навигационное приложение.

![](_page_18_Picture_7.jpeg)

ВНИМАНИЕ! Запуск нескольких навигационных приложений может привести к сбою в операционной системе.

| 17. Mirror Link (Easy Connect)                                                                                                    | RECXON                               |   |
|----------------------------------------------------------------------------------------------------|--------------------------------------|---|
| Нажмите иконку «Easy Connect» на рабочем столе,<br>чтобы включить эту функцию.                                                                                                   | Подключение к телефону ?             |   |
| Тозволит Вам использовать любые традиционные приложения на<br>мартфоне для отображения на дисплее автомобильного<br>иультимедийного комплекса.                                   |                                      |   |
| Триложение Easy Connect поможет связать Ваш смартфон с<br>иультимедийной системой автомобиля, при котором рабочий стол<br>гелефона дублируется на мониторе головного устройства. | Android USB Android WiFi iPhone WiFi |   |
|                                                                                                    | HT03.4.3.6                           | , |

## 18. Кнопки на руле.

Поддержка кнопок управления автомобильным мультимедийным комплексом на руле автомобиля.

Для подключения кнопок на руле учавствуют провода: **К1**, **К2**, **GND**.

Где провода **K1**, **K2** - импульсные (сопротивление), а **GND** - масса. На некоторых автомобилях может использоваться один импульсный провод.

Также подключение проводов зависит от схемы назначения проводов (у каждого автомобиля по разному).

Для прописки кнопок на руле, нажать иконку на рабочем

![](_page_19_Picture_6.jpeg)

«Кнопки на руле» и при правильном подключении проводов К1 и (или) К2, нажать на любую кнопку руля в

приложении появится таблица для прописки кнопок.

ВНИМАНИЕ! Пожалуйста, для установки и подключения обратитесь в специализированные центры.

### 19. AUX вход.

столе

**REC**XON

**RECXON** 

AUX вход - предназначен для подключения внешних источников сигнала. Подключаются источники аудио/видео сигнала. Просмотр, прослушивание становится возможным после выбора соответствующей иконки на рабочем столе.

На вход автомобильного мультимедийного комплекса можно подключить через колодку проводов RCA (AUX) видеосигнал с внешнего источника. Таким образом подключаются внешние TB тюнеры с вещанием цифрового стандарта **или** другие источники видеосигнала.

![](_page_20_Picture_1.jpeg)

Для установки логотипа вашего автомобиля на головное устройство RECXON 7172, 7272 необходимо:

1. На рабочем столе зайти в «Настройки»

![](_page_20_Picture_4.jpeg)

в разделе Специальные настройки выбрать пункт «Заводские настройки».

![](_page_20_Picture_6.jpeg)

## 2. Программа потребует ввод пароля, пароль по умолчанию: **121212**

![](_page_20_Picture_8.jpeg)

3. Откроется меню выбора «Заводские настройки». Выбрать вкладку «Car Logo».

![](_page_20_Picture_10.jpeg)

4. Из представленных логотипов выбрать свой. Для того, чтобы подтвердить выбранный Вами логотип

| нажать иконку «APPLY» |          |       |      |       | PLY     |        |           |  |
|-----------------------|----------|-------|------|-------|---------|--------|-----------|--|
| Арр                   | Car Logo | Radio | Void | e     | CanBus  | Key St | udy other |  |
|                       |          |       |      | Jser  | OPEN GA | LLERY  |           |  |
|                       |          |       | Logo | Туре: | Car ico |        | •         |  |
|                       |          |       |      |       | -       |        |           |  |
| $\bigotimes$          |          |       |      |       |         | SSAN   |           |  |
|                       | APF      | PLY   | E    | (PORT |         | EXI    | т         |  |

![](_page_20_Picture_13.jpeg)

**ВНИМАНИЕ! Изменение настроек доступны только специалистам Сервисного Центра** Самостоятельное изменения настроек в данном разделе может привести к неработоспособности устройства или выходу его из строя. Гарантийные обязательства производителя не распространяются на изменения в данных настройках.

## 21. Дополнительное оборудование

![](_page_21_Picture_1.jpeg)

![](_page_21_Picture_2.jpeg)

для создания точки доступа

Дополнительный монитор для пассажиров на подголовник Blackview HRM-91MP

22

## 22. Использование доп.оборудования.

![](_page_22_Picture_1.jpeg)

#### Использования дополнительного оборудования.

Для использования дополнительного оборудования OBD, TPMS (датчики контроля давления в шинах) и т.д. используйте рекомендованное ПО поставщика оборудования.

В случае если поставщиком не предустановлены подходящие приложения, необходимо их установить самостоятельно из Play Маркета.

![](_page_22_Picture_5.jpeg)

Нажмите иконку «Инсталлятор» на рабочем столе, чтобы включить эту функцию.

![](_page_22_Picture_7.jpeg)

Нажмите иконку «Установить» в приложении, откроется список носителей.

Нажмите на строку ОЕМ (оригинальный производитель оборудования), затем папку арк.

Откроется список приложений. Для установки нажмите на приложения из списка и дальше следуйте инструкции по установке приложения.

![](_page_22_Picture_11.jpeg)

![](_page_22_Picture_12.jpeg)

![](_page_22_Figure_13.jpeg)

#### Пример приложения TORQUE для OBD сканера.

#### 23. Схема. Основные разъемы.

#### 

FC CE RoHS

![](_page_23_Figure_3.jpeg)

ВНИМАНИЕ! Пожалуйста, для установки автомобильного мультимедийного комплекса обратитесь в специализированные центры Модели RECXON 7172, 7272 **не оснащены** CAN BUS, поэтому некоторые разъемы и кабеля отсутствуют либо не подключаются.

## 24. ГАРАНТИЙНЫЙ ТАЛОН

![](_page_24_Picture_1.jpeg)

| НАИМЕНОВАНИЕ ИЗДЕЛИЯ     |                    |
|--------------------------|--------------------|
| МОДЕЛЬ                   |                    |
| СЕРИЙНЫЙ ЗАВОДСКОЙ НОМЕР |                    |
| ДАТА ПРОДАЖИ             |                    |
|                          | ГАРАНТИЯ О МЕСЯЦЕВ |

Продавец гарантирует, что приобретенное Вами изделие являеется работоспособным, не имеет механических повреждений и пригодно для использования по назначению на момент продажи.

Подпись продавца

Печать

#### УВАЖАЕМЫЙ ПОКУПАТЕЛЬ!

Приобретенная Вами продукция является бытовой радиоэлектронной аппаратурой. Срок службы продукции при соблюдении правил эксплуатации составляет три года.

Перед началом эксплуатации убедительно просим Вас внимательно изучить правила и условия эксплуатации Продукции и условия Гарантии.

Гарантийный талон действителен только при наличии правильно и четко указанных: модели, серийного номера продукции, даты продажи, реквизитов и печати продавца, подписи покупателя. Серийный номер и модель Продукции должны соответствовать указанным в Гарантийном талоне. В противном случае Гарантийный талон признается недействительным. В этом случае рекомендуем Вам обратиться к продавцу для получения правильно заполненного Гарантийного талона. Также Вы можете товарный и кассовый чеки, либо иные документы, подтверждающие факт и дату продажи изделия. В случае, если дату продажи установить невозможно, гарантийный срок исчисляется с даты изготовления изделия. Настоящая Гарантия распространяется только в отношении лиц, на которых распространяется действие Закона «О защите прав потребителей».

Гарантийный срок

1. Гарантийный срок указан в Гарантийном талоне и действует с даты продажи Продукции помимо расходных частей и(или) принадлежностей, перечисленных в пункте 2;

2. Настоящая Гарантия не распространяется на перечисленные ниже принадлежности (если их замена предусмотрена конструкцией и не связана с разработкой Продукции), расходные материалы, компоненты комплекта продукции: Аккумуляторные батареи, элементы питания. Соединительные кабели, зарядные устройства, антенны и переходники. Монтажные приспособления, документацию, упаковку, прилагаемую к изделию.

Гарантийный срок продлевается на время нахождения Продукции в ремонте.

#### Условия предоставления гарантии:

Наличие заполненного гарантийного талона вместе с оригиналом товарного чека. Наличие неисправного изделия с сохраненными гарантийными пломбами и сохраненным и читаемым серийным номером (сохранение гарантийной пломбы и серийного номера - обязанность владельца изделия).

#### Сервисный центр вправе отказать в гарантийном ремонте в случае неисправности по следующим причинам:

- 1. Механическое, химическое, термическое, электромагнитное воздействие. Попадание внутрь изделия посторонних предметов, влаги, грязи, насекомых. Повреждения, вызванные стихией, пожаром, бытовыми факторами.
- 2. Разборка. наладка, модернизация (включая изменения программного обеспечения), изменение конструкции.
- 3. Использование аксессуаров, источников питания, не предназначенных для данного изделия.
- 4. Использование устройства для коммерческих, производственных и иных целях не соответствующих его прямому назначению или вызывающих чрезмерные нагрузки на детали.
- 5. Производитель не несет ответственности за возможный вред, прямо или косвенно нанесенный Продукцией, людям, домашним животным, имуществу в случае, если это произошло в результате несоблюдения правил и условий эксплуатации, установки Продукции; умышленных или неосторожных действий (бездействий) Потребителя или третьих лиц, действия непреодолимой силы.

Претензий к внешнему виду, комплектации и работоспособности не имею. С условиями гарантии ознакомлен и согласен.

Дата «\_\_\_\_\_» \_\_\_\_ 201\_ Подпись покупателя \_\_\_\_\_ Расшифровка\_\_\_\_\_

#### БЛАГОДАРИМ ВАС ЗА ПОКУПКУ ДАННОГО ИЗДЕЛИЯ!

![](_page_25_Picture_0.jpeg)

![](_page_25_Picture_2.jpeg)

![](_page_26_Picture_0.jpeg)

![](_page_26_Picture_1.jpeg)

## RECXON - Максимум из возможного! Умная автомобильная электроника. Вся информация о продукции RECXON - на официальном сайте recxon.ru

Производитель: ZTR Industrial Ltd. Add.27/F., Two Grand Tower, 625 Nathan Road, Kowloon, HongKong Tel.: 00852-30766658 Fax: 00852-30626608 Сделано в КНР Импортер в РФ: ООО «Торгальянс» Россия, 121357, г. Москва, пр. Кутузовский д.71

Внимание! Производитель оставляет за собой право менять технические характеристики и внешний вид оборудования без предварительного уведомления